# Microsoft Outlook での IMAP 設定

メールソフト(Microsoft Outlook)に IMAP 方式を使って県大メールの受信を行うための設定です。

## はじめにお読みください

- 本書に記載する IMAP 受信方式の設定は、2 台目以降の接続デバイスに行ってください。(推奨) IMAP 方式ではメールサーバのメールボックス内のメールを表示しています。そのまま保存をしておくと、メー ルボックスの容量を超過し、新しいメールを受信できなくなる可能性があります。
   研究室や自宅で最も使う機器をメールのメイン PC にして、メールを PC 内に保存する POP 方式で設定し、古 いメールを削除するようにしてください。
- 既存アカウントを異なった受信方式(POP・IMAP)へ設定変更はできません。
   現在利用のアカウントを IMAP から POP 方式へ、また、POP から IMAP 方式へ、変更することはできません。
   変更したい場合は、新しく設定をし直してください。 IMAP から POP 方式へ変更する場合、受信フォルダ内のメール以外は受信することができませんので、下記方法を参考にしてください。
   参考:Webメールのメールをメールソフトに移動する方法(IMAP→POP 方式へ)
   https://sweb.u-shizuoka-ken.ac.jp/~kjoho/manual/mailippai/index.html

### 設定

画像は Outlook2016 のものを使用しています。他のバージョンでの設定でも、同様の画面が表示されます。

Microsoft Outlook を起動します。
 はじめて設定する場合は 4.へ進みます。

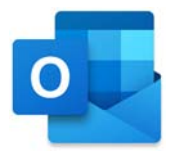

2. "**ファイル**" をクリックします。

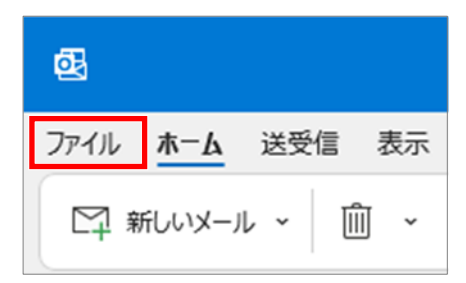

3. "**アカウントの追加**" をクリックします。

| ©         | アカウント情報                             |
|-----------|-------------------------------------|
| 俞 情報      | 使用可能なアカウントがありません。 電子メール アカウントを追加して、 |
| 開く/エクスポート | + アカウントの追加                          |
|           | ○ アカウントの設定                          |

4. メールアドレスを入力します。

"詳細オプション"をクリックし、表示された "自分で自分のアカウントを手動で設定" に チェックを入れたら、[接続] をクリックします。

|           | 🚾 Outlook                     |
|-----------|-------------------------------|
|           |                               |
| J    マピ   | 17                            |
| X-JU J'FI | @u-shizuoka-ken.ac.jp         |
|           |                               |
|           | 詳細オプション ▲ ✓ 自分で自分のアカウントを手動で設定 |
|           |                               |

5. **[IMAP**] をクリックします。

| Outlook       |             |                     |        |
|---------------|-------------|---------------------|--------|
| 詳細設定          |             |                     |        |
| Microsoft 365 | Outlook.com | Exchange            | Google |
| POP           | IMAP        | Exchange<br>2013 以前 |        |

# 6. 以下の値で設定します。

# 受信メール

| サーバー              | smail.u-shizuoka-ken.ac.jp |
|-------------------|----------------------------|
| ポート               | 993                        |
| 暗号化方法             | SSL/TLS                    |
| セキュリティで保護されたパスワード | (チェックなし)                   |
| 認証(SPA)でのログオンが必要  |                            |

送信メール

| サーバー              | smail.u-shizuoka-ken.ac.jp |
|-------------------|----------------------------|
| ポート               | 465                        |
| 暗号化方法             | SSL/TLS                    |
| セキュリティで保護されたパスワード | (チェックなし)                   |
| 認証(SPA)でのログオンが必要  |                            |

## 入力したら [次へ] をクリックします。

| サーバー 「SI | nail.u-shizuoka-ken.ac.jp      | ボート          | 993     |
|----------|--------------------------------|--------------|---------|
|          | SSL/TLS ▼<br>で保護されたパスワード認証 (SF | PA) でのログオンが& | 必要      |
| 送信メール    |                                |              |         |
| サーバー」    | nail.u-shizuoka-ken.ac.jp      |              | 木一下 465 |
| 喧与16万法   | SSL/TLS  「 で保護されたパスワード認証 (SF   | PA) でのログオンがる | X專      |
|          |                                |              |         |
|          |                                |              |         |

7. パスワードを入力し、[接続] をクリックします。

| @u-snizuoka-ken.ac.jp | (別のユーザー) |
|-----------------------|----------|
| パスワード                 |          |
| *****                 | 0        |
|                       |          |
|                       |          |
|                       |          |
|                       |          |
|                       |          |
|                       |          |
|                       |          |
|                       |          |
|                       |          |
|                       |          |

8. ユーザ名の @以降(@u-shizuoka-ken.ac.jp)を削除します。

ユーザ名はメールアドレスの名前部分と同じになります。

変更したら [OK] をクリックします。

| インター       | -ネット電子メール - | @u-shizuoka-ken.ac.jp      | ×     | インタ      | ーネット電子メール | - @u-shizuoka-ken.ac.jp    | ×   |
|------------|-------------|----------------------------|-------|----------|-----------|----------------------------|-----|
| <b>?</b> > | 次のサーバーのア    | カウント名とパスワードを入力してください。      |       | <b>?</b> | 次のサーバーの   | アカウント名とパスワードを入力してください。     |     |
| 9          | サーバー        | smail.u-shizuoka-ken.ac.jp | ij    | 3        | サーバー      | smail.u-shizuoka-ken.ac.jp |     |
|            | ユーザー名(U):   | @u-shizuoka-ken.ac.jp      |       |          | ユーザー名(U): |                            |     |
| •          | パスワード(P):   | *****                      |       |          | パスワード(P): | *****                      |     |
|            | 2パスワードをパ    | スワード一覧に保存する(S)             |       |          | 2パスワードを   | パスワード一覧に保存する(S)            |     |
|            |             | OK \$77                    | ten ) |          |           | OK キャン                     | 414 |

### ■注意■

[パスワードをパスワード一覧に保存する] にチェックを入れるとパスワードが保存されて入力が不要になりま すが、誰でもメールの送受信ができるようになるので、端末の管理には注意してください。 9. 県大サーバに繋がれば、"アカウントが正常に追加されました"と表示されます。 [Outlook Mobile をスマートフォンにも設定する]のチェックを外して[**完了**]をクリックし ます。

|       | IMAP    |                         |       |    |
|-------|---------|-------------------------|-------|----|
|       | @u-shi  | zuoka-ken.ac.jp         |       |    |
|       |         |                         |       |    |
|       |         |                         |       |    |
| 別のメール | アドレスを追加 |                         |       |    |
| メール   | アドレス    |                         |       | 次へ |
|       | ☑ 自分で   | 詳細オプション へ<br>自分のアカウントを= | 手動で設定 |    |

10. Outlook のウィンドウが開きます。

"**ファイル**" をクリックします。

| ₫3                                                             | ♀ 検索                                                                         |
|----------------------------------------------------------------|------------------------------------------------------------------------------|
| ファイル <u>ホーム</u> 送受信 表示 へ                                       | J                                                                            |
| 🖾 新しいメール 🗸 🛍 🗸 🖻                                               | 🔁 🗸 🕤 返信 🕥 全員に返信 🔿 転送 🔁 移動: ? 🔹 🖒 未読/開封済み 🍋                                  |
| く                                                              | すべて 未読 日付 ✓ ↑                                                                |
| 受信トレイ<br>② @u-shizuoka-k…<br>> 受信トレイ<br>PSS フィード (アのコンピューターのざ) | V 今日<br>Microsoft Outlook<br>Microsoft Outlook テスト 15:31<br>この電子メール メッセージは、ア |

11. [アカウント設定]を押して、一覧から [アカウント設定] をクリックします。

|               | 受信トレイ - gu-shizuoka-ken.ac.jp                                            |
|---------------|--------------------------------------------------------------------------|
| ©             | アカウント情報                                                                  |
| <b>命 情報</b>   | u-shizuoka-ken.ac.jp                                                     |
| 聞くノエクスポート     | IMAP/SMTP<br>+ アカウントの追加                                                  |
| 名前を付けて保存      | アカウントの設定 このアカウントの設定を変更、または3 10の提供を設定します。                                 |
| 添付ファイルの保<br>存 | アカウント<br>設定 ~ IOS または Android 用の Ou ook アプルを入手                           |
| edan          | アカウンド設定(A)                                                               |
|               | アカウント名と問題の認定( <u>N</u> )<br>ジアカウント名との基本的なアカウントの設<br>定とフォルダーの問題の設定を更新します。 |

12. 作成したアカウントを選択して、[変更] をクリックします。

| 電子メールアカワント                  | トンジャロレティットやマンケーティーナナ       |
|-----------------------------|----------------------------|
| アカウノトを追加または削除できます。また、アカウノ   | 小を選択してもの設定を変更できます。         |
|                             |                            |
|                             |                            |
| T-9 J71 KSS J1-F SharePoint | リスト 129ーイットア正衣 公開ア正衣 アトレス限 |
|                             |                            |
| 分新規(N) ≫ 修復(R) ● 交更(A)      | ◎ 肥定に設定(D) × 削除(M) ◆ ●     |
|                             | ② 既定に設定(D) × 削除(M) ◆ ●     |
|                             | ② 既定に設定(D) ★ 削除(M) ● ● 種類  |

13. "自分の名前"欄を、他者から認識しやすい名前に変更します(所属+本名 など)。 ここに記入した名前が、メールの送信者として先方に表示されます。

変更したら [次へ] をクリックします。

| @u-shizuoka-ken     | ac.jp                                    | @u-shizuoka-k     | en.ac.jp                                    |
|---------------------|------------------------------------------|-------------------|---------------------------------------------|
| 自分の名前               | @u-shizuoka-ken.ac.jp                    | 自分の名前             | 情報スタッフ                                      |
| アカウント名              | @u-shizuoka-ken.ac.jp                    | アカウント名            | @u-shizuoka-ken.ac.jp                       |
|                     | 例: "職場" または "Microsoft アカウント"            |                   | 例: "職場" または "Microsoft アカウント"               |
| 返信先アドレス             |                                          | 返信先アドレス           |                                             |
| 組織                  |                                          | 組織                |                                             |
| フォルダー設定             |                                          | フォルダー設定           |                                             |
| ルートフォルダーのパス         |                                          | ルート フォルダーのパス      |                                             |
| メールの設定              |                                          | メールの設定            |                                             |
| メールをオフラインで保存        |                                          | メールをオフラインで保存      | د                                           |
| □ 送信済みアイテム          | のコピーを保存しない                               | □ 送信済みアイテ         | ムのコピーを保存しない                                 |
| □ アイテムを削除対          | 象としてマークするが、自動的には移動しない                    | □ アイテムを削除         | 対象としてマークするが、自動的には移動しない                      |
| 削除対象として<br>消去されたときに | ?ークされたアイテムは、メールボックス内のアイテムが<br>完全に削除されます。 | 削除対象とし<br>消去されたとき | てマークされたアイテムは、メールボックス内のアイテムが<br>約に完全に削除されます。 |
| ✓ オンライン中にフォノ        | ダーを切り替えたらアイテムを消去する                       | ☑ オンライン中にフ        | オルダーを切り替えたらアイテムを消去する                        |
|                     |                                          |                   | -                                           |

#### ■補足■

"メールをオフラインで保存"のスライドバーは、Outlookがメールサーバ内のメールとの同期をとる期間を指 定するもので、Outlookがサーバのメールを自動的に削除する設定ではありません。 14. [**完了**] をクリックします。

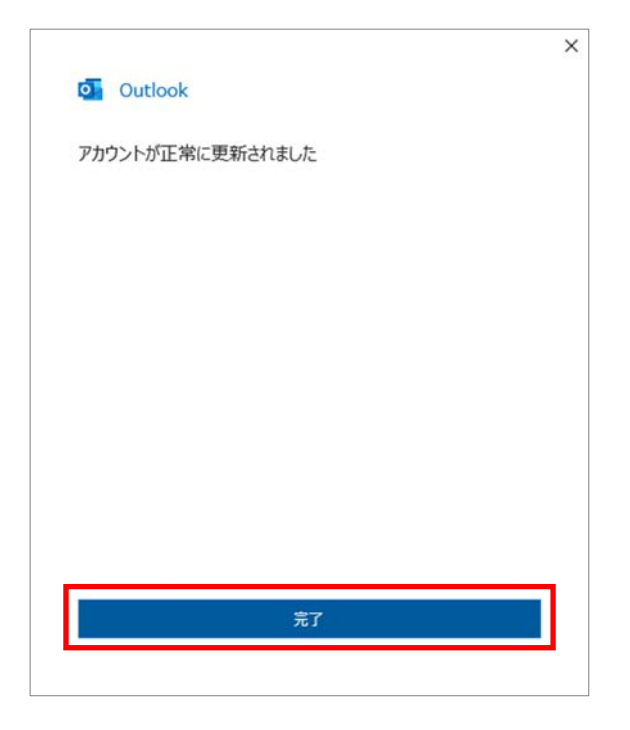

15. アカウント設定のウィンドウに戻ります。

[閉じる] をクリックします。

| 各子メール アカウント<br>アカウントを追加または削除できます。また、アカウ                        | ウントを選択してその設定を変更できます。                                                                        |  |
|----------------------------------------------------------------|---------------------------------------------------------------------------------------------|--|
|                                                                |                                                                                             |  |
| データファイル RSS フィード SharePoin                                     | はリスト インターネット予定表 公開予定表 アドレス帳                                                                 |  |
| 新規(N) 🏆 修復(R) 🚰 変更(A)                                          | ◎ 既定に設定(0) × 剤除(M) ★ ◆                                                                      |  |
| 名前                                                             | 種類                                                                                          |  |
| Qu-shizuoka-ken.ac.tp                                          | IMAP/SMTP (送信で使用する設定のアカウント)                                                                 |  |
|                                                                |                                                                                             |  |
| LiRしたアカウントでは、新しいメッセージを次の場所に                                    | 182@LEF:                                                                                    |  |
| 副行したアカウントでは、新しいシッセージを次の場所に<br>Cu-shizuoka                      | i記信します:<br>a-ken.ac.jpy受信トレイ                                                                |  |
| BFUたプカウントでは、新しんVorセーンを次の場所に<br>使い-shizuok<br>データ ファイル: CriUsen | 記組します:<br>a-ken.ac.jp <b>v受信1-/イ</b><br>s¥joho¥¥Microsoft¥Outlook¥@u-shizuoka-ken.ac.jp.ost |  |

16. 自分のメールアドレス宛にメールを送信して、受信できるか確認してください。

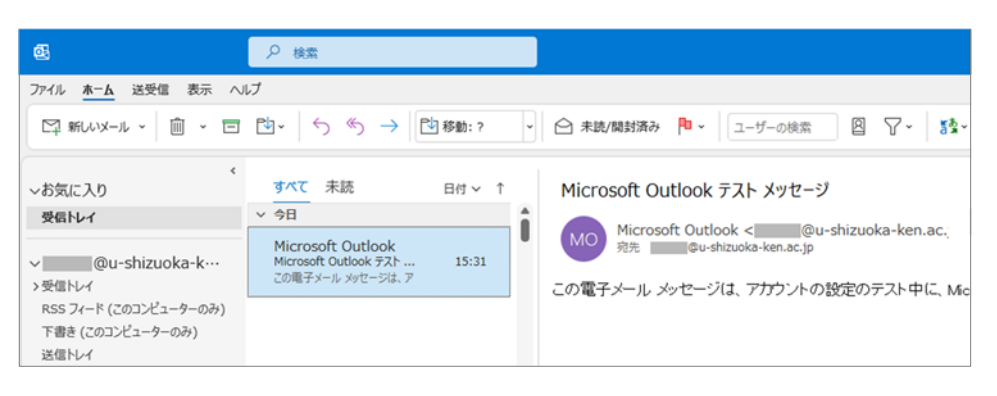